#### Subscribe to a website

To enable a teacher to send you an e-alert about website updates, subscribe to that site.

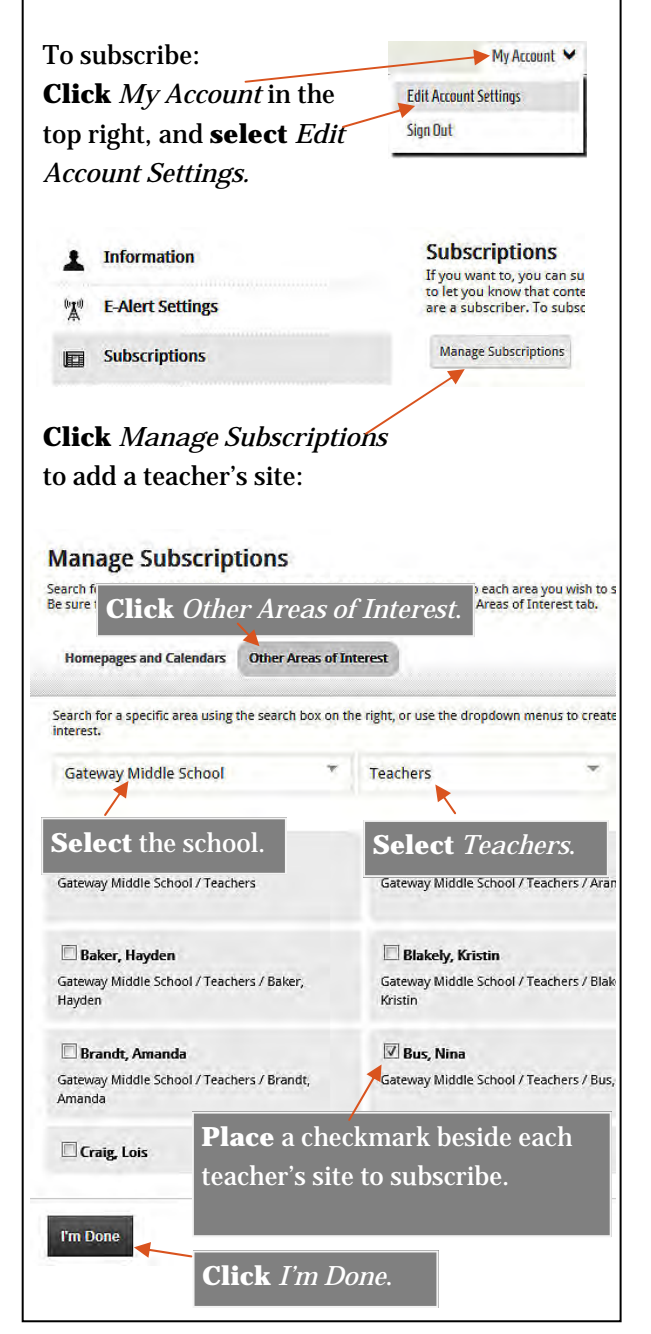

### **The planner**

With this integrated calendar, you can add events as you do with other traditional computer calendars. Districtwide events will automatically appear on your calendar.

#### To add a school calendar:

**Click** the arrow beside *calendar*. Click Add Calendars. Select the school. Click Save.

After clicking Add Calendars you can click Other Areas. Select the school, then locate the teacher calendars you want to add.

If you are on a teacher's calendar page and are signed in,

Follow this calendar in MyView

-

Assembly Athletic Ever

Athlatic Practic

Clorenad

Club Activitie

C Early Rel

**Click** the *follow* icon. The calendar will automatically be added to

your planner.

The planner also has a Categories Vilnessioned category area to filter Academic - Quiz what kinds of events you Academic - Test Academic Event see.

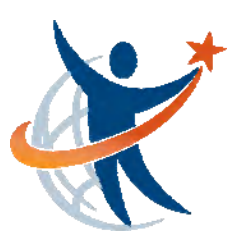

**Technical difficulties?** Email webmaster@everettsd.org Website made possible by voter support of 2006 Educational Technology Levy

# **MORE for parents** on new district website

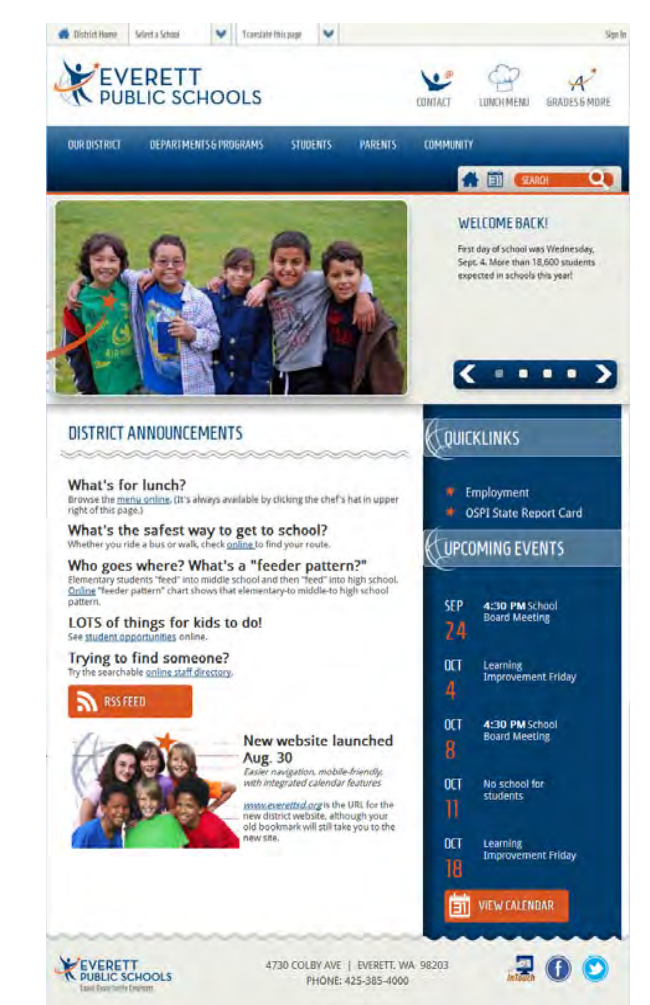

New website sign-in feature gives parents and guardians your own *dashboard* and planner.

You can now integrate your *planner* with teacher assignment calendars.

The new website helps you support student learning and success.

# **Personal dashboard**

You can set up a personal dashboard, called *MyView*, to display just information you want to see. You can add tabs and gadgets, then sort and rearrange the gadgets any way you want – as often as you want.

#### Planner

*MyView* makes it easy for busy families to keep track of school events and activities all in one place. You can filter events from the website and add your own events.

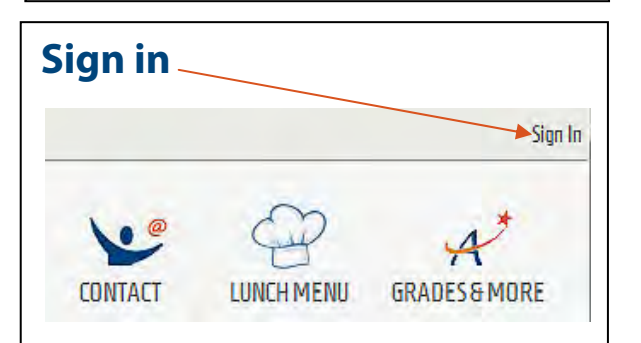

Part of the process is associating your account with your student's school. Select all the schools that are of interest to you.

This uses your LMS (Grades & More) login.

- 1. Confirm with your child's school that you have Web access and the correct email on file.
- Email <u>lms@everettsd.org</u> to request a login and password (include your student's name, ID # and date of birth) and your name and relation.
- 3. LMS will confirm your Web access rights and that your email is in the student database from your child's school.
- 4. LMS will email you your login/password.

# Add announcements

To add a school announcement to your dashboard:

Sign in.

Mouse over the Announcements gadget.

**Click** on the *gear* when it pops up.

Select Settings.

|                                                                                                  | Rename   |
|--------------------------------------------------------------------------------------------------|----------|
| what's for lunch?                                                                                | Move     |
| Browse the menu online. (It's always available by clicking the chef's bat in upper right of this | Settings |
| page.)                                                                                           | Delete   |

Click Continue.

Click Save.

Reorder the announcements by left clicking then dragging so they are in the order you want. **Click** *Save.* 

#### Make a favorite

You can move one or more gadgets into the favorites area. (left side) **Mouse over** the gadget you want to move. **Click** on the gear. **Select** Make a Favorite. Rename Move Settings Make Favorite Delete

Technical difficulties? Email <u>webmaster@everettsd.org</u>

# Add Tabs

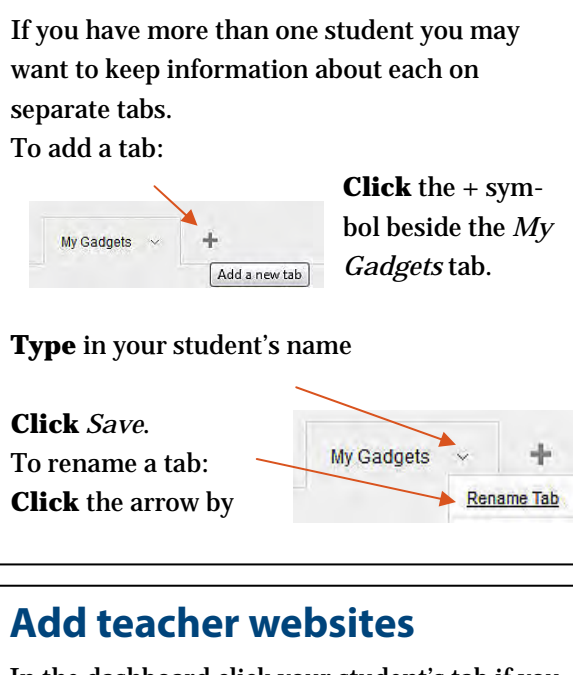

In the dashboard click your student's tab if you want links there. **Select** *Add* in the top right of Add the dashboard. Select Global Shortcuts Gadget. Click Continue. **Gadget Content** Type in Teacher Websites. Use the drop down re Choose a site Click Continue. Gateway Middle Schoo Click Yes. e an area of interes Click Add Content. Gateway Middle Schoo Student Choose a site. ► Counseline Click Teachers. Library Teacher Select a teacher. Under You can add Click on Welcome (homepage). Repeat process. **Click** continue after all teachers have been selected. Name the selections.